| You can access the 'Edit Time Card' screen by selecting call in the grid, then clicking Edit (the pencil) on tool bar |                      |                    |                             |                           |  |  |  |  |  |  |
|----------------------------------------------------------------------------------------------------|----------------------|--------------------|-----------------------------|---------------------------|--|--|--|--|--|--|
| 🔏 🖼 🗹 🛅 🔻                                                                                                    |                      |                    | Edit Time Card              |                           |  |  |  |  |  |  |
| File Time Card                                                                                                    |                      |                    |                             |                           |  |  |  |  |  |  |
| A Possible Clients                                                                                                    | 📋 Paste Start To End | 🙆 Clear Start Time | Current Caregiver           | Anyone who has it         |  |  |  |  |  |  |
| Possible Caregivers                                                                                                   | 📋 Paste End To Start | 🙆 Clear End Time   | Current 🕓 Around Start Time | Add Phone Q Search 411    |  |  |  |  |  |  |
| Overlaps                                                                                                    |                      |                    | Client 🔡 All Schedules      | to Client 🔍 Search Google |  |  |  |  |  |  |
|                                                                                                    | Time Card            |                    | Display Schedules for       | Original Phone Number     |  |  |  |  |  |  |

| TIME CARD TOOLS:     |                                                                                                    |
|----------------------|----------------------------------------------------------------------------------------------------|
| Possible Clients:    | Any Client scheduled within 12 hours of Start or End time; Or any client with that phone # Or clients in an Org. with that # |
| Possible Caregivers: | Any Caregiver scheduled within 12 hours of the Start or End time; Or any Caregiver with similar ID code                      |
| Overlaps:            | Displays any E-TimeCards that overlap the current one you are looking at                                                     |
| Paste Start To End:  | Paste Start of Call to End of Call                                                                                           |
| Paste End To Start:  | Paste End of Call to Start of Call                                                                                           |
| Clear Start Time:    | Clears Start Date & Time                                                                                                    |
| Clear End Time:      | Clears End Date & Time                                                                                                    |

| DISPLAY SCHEDULES FOR: |                                                                                        |
|------------------------|----------------------------------------------------------------------------------------|
| Current Client:        | Views all schedules for the current client that begin 12 hours before/after start time |
| Current Caregiver:     | Shows all schedules for this Caregiver that begin 12 hours before/after the start time |
| Around Start Time:     | Shows all schedules that start 30 minutes before or after the start time               |
| All Schedules:         | Views all schedules that start 12 hours before or after the start time                 |

| ORIGINAL PHONE NUMBER: |                                                                                      |
|------------------------|--------------------------------------------------------------------------------------|
| Add Phone to Client:   | Add the phone number Caregiver clocked in with to the Client's communication records |
| Anyone Who Has It:     | Lists anyone in Companion that has the phone number the Caregiver clocked in with    |
| Search 411             | Searches phone number Caregiver clocked in with on 411.com Whitepages                |
| Search Google:         | Searches phone number Caregiver clocked in with using Google                         |

| TOP LEFT ICONS: |                                   |  |                                |                                   |
|-----------------|-----------------------------------|--|--------------------------------|-----------------------------------|
|                 | Create New Schedule Based on this |  | Update the Schedule Matched to | Open the Schedule Matched to this |
|                 | E-TimeCard                        |  | this E-TimeCard                | E-TimeCard                        |

## **TELEPHONY ADD/EDIT TIME CARD SCREEN - LEFT PANEL**

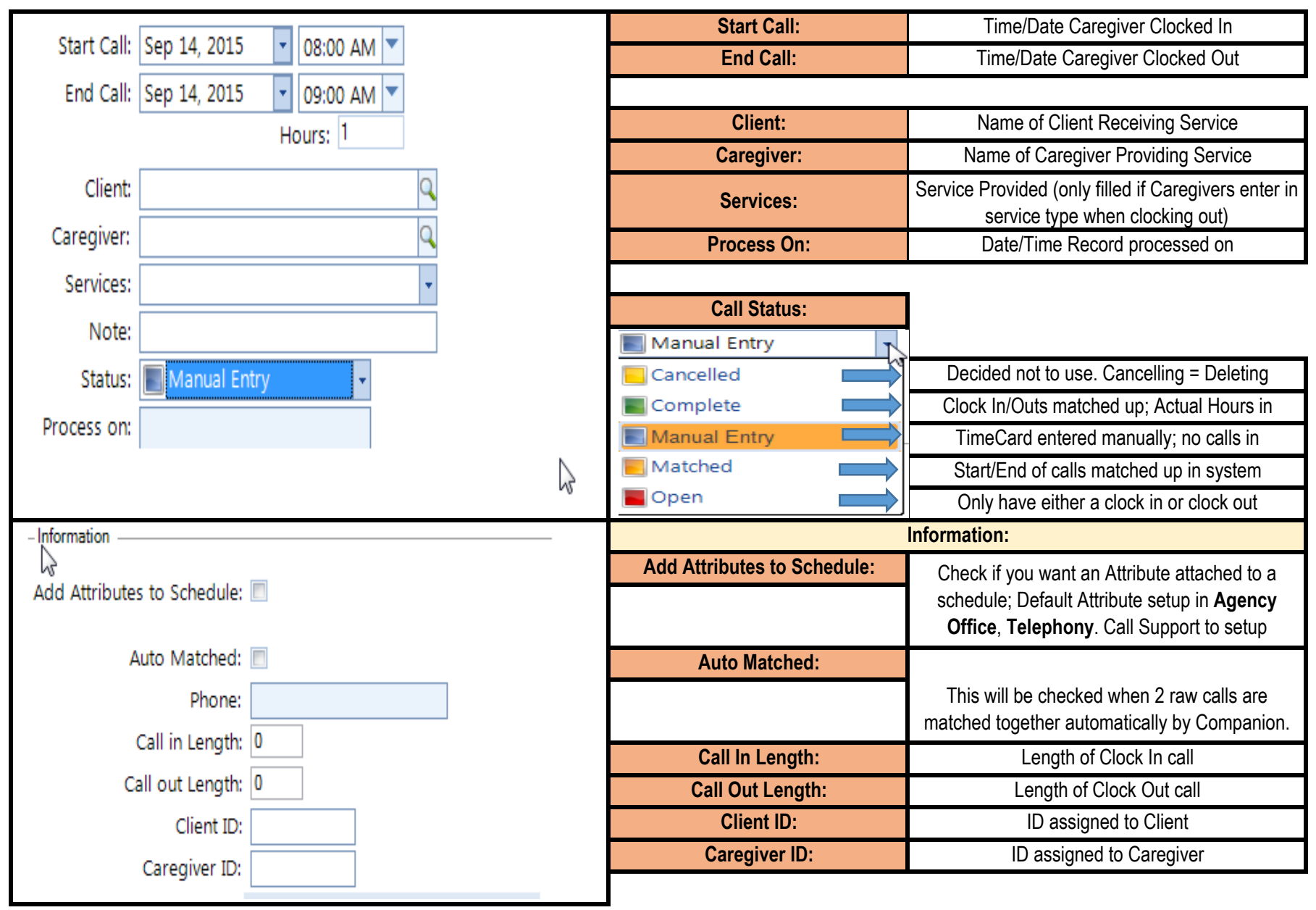

## TELEPHONY ADD/EDIT TIMECARD SCREEN - RIGHT PANEL

| Errors (2)                                                                                                    | Errors:                                                                                                    | Lists what needs to be fixed on this Open E-                                                                                                    |
|----------------------------------------------------------------------------------------------------|----------------------------------------------------------------------------------------------------|----------------------------------------------------------------------------------------------------|
| Errors                                                                                                    |                                                                                                    | TimeCard                                                                                                    |
| Caregiver Not Found                                                                                                    |                                                                                                    |                                                                                                    |
| Client Not Found                                                                                                    | Schedules:                                                                                                    | Clicking here will generate list of possible<br>schedules that could be matched to this Open E-<br>TimeCard                                       |
| Errors (2)                                                                                                    |                                                                                                    |                                                                                                    |
| Schedules                                                                                                    |                                                                                                    |                                                                                                    |
| 🔽 Task                                                                                                    | Task:                                                                                                    |                                                                                                    |
| ETime Card Task                                                                                                    | You can update the<br>appropriate duties. Sa<br>Caregiver, you                                                                       | Tasks by clicking on ' <b>Choose</b> ' and adding the ve. If there were any incorrect codes input by the can remove from the tasks list and Save. |
| (G) Expenses                                                                                                    | Expenses:                                                                                                    |                                                                                                    |
| 🕂 Add 🥖 Edit 💢 Delete                                                                                                    | If the Caregiver did not a them to the e-Ti                                                                                          | add their expenses when clocking out, you can add meCard. Click Save and record is updated.                                                       |
| Start of Call   Date/Time:   Original Number:   Client ID:   Client Name:   Caregiver ID:   Caregiver Name:                 | End of Call<br>Date/Tir<br>Original Numb<br>Client<br>Client Nar<br>Caregiver<br>Caregiver Nar<br>Services Co<br>Milea<br>Errand Mil | ne:                                                                                                    |
|                                                                                                    |                                                                                                    |                                                                                                    |
| Start Of Call Information (Clock In details)                                                                                | End Of C                                                                                                    | Call Information (Clock Out details)                                                                                                    |
| Provides the Raw call details for this Clock In (Date/Time, Phone Number Called From,<br>Client ID/Name, Caregiver ID/Name) | Shows Raw details of<br>From, Client ID/Name                                                                                         | his Clock Out (Date/Time, Phone Number Called<br>e, Caregiver ID/Name, Service Code, Expenses)                                                    |

| SCHEDULE REVIEW                                                                                                    |                    |                  |                  |                  |                   |             |                |                 |                  |                  |                      |             |             |              |
|----------------------------------------------------------------------------------------------------|--------------------|------------------|------------------|------------------|-------------------|-------------|----------------|-----------------|------------------|------------------|----------------------|-------------|-------------|--------------|
| Clients and Office - Missing Actual Hours                                                                                                    |                    |                  |                  |                  |                   |             |                |                 |                  |                  |                      |             |             |              |
| 🔁 Data Loaded 🕂 🧪 🥁 🖛 📴 Layout 🔻 🖳 Export 💌 🚍 🗹 🧭 🔯 Suggestion                                                                                                    |                    |                  |                  |                  |                   |             |                |                 |                  |                  |                      |             |             |              |
| Drag a column header here to group by that column.                                                                                                    |                    |                  |                  |                  |                   |             |                |                 |                  |                  |                      |             |             |              |
| Client                                                                                                    | Caregiver          | Services         | Schedule<br>Date | Schedule<br>Time | Schedule<br>Hours | Actual Date | Actual<br>Time | Actual<br>Hours | Payroll<br>Hours | Billing<br>Hours | Schedule ,<br>Status | Hrs<br>Diff | Hrs<br>Over | Hrs<br>Under |
| Doo, Scooby                                                                                                    | Burgler, Ham       | Registered Nurse | Sep 15, 2015     | 08:00 AM         | 5.00              |             |                |                 | 0.00             | 0.00             | No Actual            | 0.00        |             |              |
| Foolery, Tom                                                                                                    | Hilfiger, Tommy    | Registered Nurse | Sep 15, 2015     | 09:00 AM         | 8.00              |             |                |                 | 0.00             | 0.00             | No Actual            | 0.00        |             |              |
| Kreuger, Fred                                                                                                    | Rogers, Norville ' | Registered Nurse | Sep 15, 2015     | 07:00 AM         | 12.00             |             |                |                 | 0.00             | 0.00             | No Actual            | 0.00        |             |              |
| Horton, Tim                                                                                                    | Mumby, Patrick     | Insurance        | Sep 15, 2015     | 09:00 AM         | 7.00              |             |                |                 | 0.00             | 0.00             | No Actual            | 0.00        |             |              |
| Ient, Pat                                                                                                    | Hatchett, Nurse    | Caregiver        | Sep 15, 2015     | 10:00 AM         | 3.00              |             |                |                 | 0.00             | 0.00             | No Actual            | 0.00        |             |              |
| Strauss, Levi                                                                                                    | Harding, Tonya     | Caregiver        | Sep 15, 2015     | 09:00 AM         | 8.00              |             |                |                 | 0.00             | 0.00             | No Actual            | 0.00        |             |              |
| This is an example of a scenario within the Schedule Review Module (Schedules Missing Actual Hours) you should be accessing daily to see which schedules are missing actual Clock In and Clock Out history. |                    |                  |                  |                  |                   |             |                |                 |                  |                  |                      |             |             |              |

## **BEST PRACTICES:**

1. We recommend checking **Telephony Open E-TimeCards** on a daily basis. You are always going to be working on fixing yesterday's calls! Deal with today's call tomorrow!

2. Go through each of the Steps to Fix E-TimeCards in consecutive order, fixing only what's required in that step. Once these steps are completed, actual hours will then show against that schedule in the Schedule Review Module.

3. When in the Schedule Review Module, change your date range to reflect yesterday's date. Using the **Scenarios** drop down menu, select "*Missing Actual Hours*". This will generate a list of schedule on that date that require follow up or a time sheet confirming hours worked. We recommend putting an **Attribute** of *Needs Paperwork* as a reminder to touch base with the Client or Caregiver to get further information.

4. Using these best practices will save you time and simplify the Billing and Payroll process as you're only looking at a day's worth of information as opposed to 1-2 weeks!